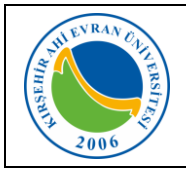

# KABLOSUZ AĞ TEKNOLOJİLERİ

Üniversitemiz personellerinin taşınabilir cihazlar olan dizüstü bilgisayarlar, akıllı cep telefonları tablet gibi cihazlarının kablosuz olarak yerel alan ağına bağlanabilmesi için Wi-Fi uygulaması devreye alınarak kullanıma sunulmuştur. Kablosuz ağ hizmetinden faydalanacak olan tüm kullanıcıların Üniversitemizin Internet ve Yerel Ağ Servisleri Kullanım Yönergesi, ULAKNET Kullanım Politikası, 5651 sayılı İnternet Ortamında Yapılan Yayınların Düzenlenmesi ve Bu Yayınlar Yoluyla işlenen Suçlarla Mücadele Edilmesi Hakkında Kanun kapsamında işlemlerini gerçekleştirmeleri gerekmektedir. Bu uygulamadan yararlanmak için internet ayarlarınızda yapmanız gereken değişiklikler aşağıda sıralanmıştır.

Personelimizin kablosuz ağa erişmeleri için gerekli olan *ahievran.edu.tr* uzantılı kurumsal e-posta hesabı *otomatik oluşturularak bilgiler cep telefonlarına SMS* olarak iletilmektedir.

## KABLOSUZ BAĞLANTI AYARLARI NASIL YAPILIR?

## Mobil cihazlar için:

*IOS İşletim sistemine* (Iphone) sahip telefonlarda *kullanıcı adı* alanına kurumsal e-posta hesabınızı, *Şifre* alanına ise e-posta şifrenizi girmeniz Wi-fi ağına bağlanmanız için yeterli olacaktır.

*Android işletim sistemine* sahip telefonlarda ise, telefon marka, model ve Android işletim sistemin versiyonlarına göre farklılıklar göstermekle birlikte genellikle aşağıda belirtilen ayarlar yapıldığında Wi-fi ağına bağlanmanız için yeterli olacaktır.

#### Adım-1:

Wi-fi ağları aktif olduğunda karşınıza çıkan ekranda AhiEvranUniPersonel bağlantısı seçilir.

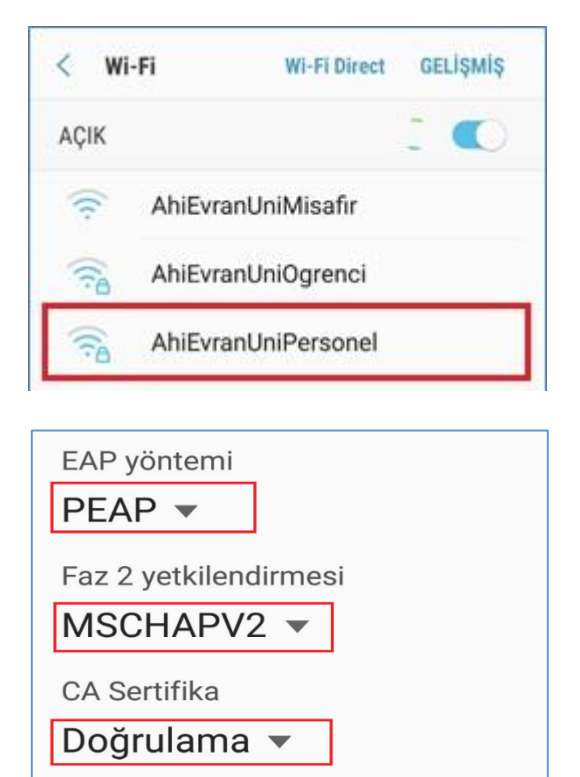

Adım-2:

Karşınıza gelen ekranda *EAP* yöntemi **PEAP**, *Faz 2* yetkilendirmesi **MSCHAPV2**, *CA Sertifika* **DOĞRULAMA** seçenekleri seçilir.

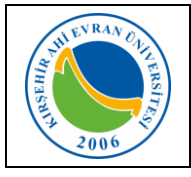

# Kurum Personeli için Kablosuz İnternet Erişimi (Wi-Fi) Kullanım Kılavuzu

| Doküman No       | KL – 002   |
|------------------|------------|
| İlk Yayın Tarihi | 02.07.2019 |
| Revizyon Tarihi  | 24/09/2021 |
| Revizyon No      | 2          |
| Sayfa            | 1/2        |

#### Adım-3:

*Kimlik* alanına kurumsal *e-posta* (Örnek: *aaa.bbb@ahievran.edu.tr*) adresini, şifre alanına *e-posta şifresini* girerek *Bağlan* butona tıklandığında Wi-fi bağlantı işleminiz gerçekleştirilmiş olacaktır.

| Kimlik<br>Bu alana ahievran.edu.tr uzantılı e-posta adresini giriniz. |                                                          |  |
|-----------------------------------------------------------------------|----------------------------------------------------------|--|
| İsimsiz kimlik                                                        |                                                          |  |
| Şifre<br>Şifr                                                         | e gir <sup>E-Posta</sup> adresinize ait șifreyi giriniz. |  |
| $\bigcirc$                                                            | Şifreyi göster                                           |  |
|                                                                       | Otomatik yeniden<br>bağlan                               |  |
| $\bigcirc$                                                            | Gelişmiş seçenekleri<br>göster                           |  |
|                                                                       | İPTAL BAĞLAN                                             |  |

#### Dizüstü bilgisayarlar için;

#### Windows 8.1/10:

Adım-1: Karşımıza gelen Ağ seçeneklerinden AhiEvranUniPersonel seçilir.

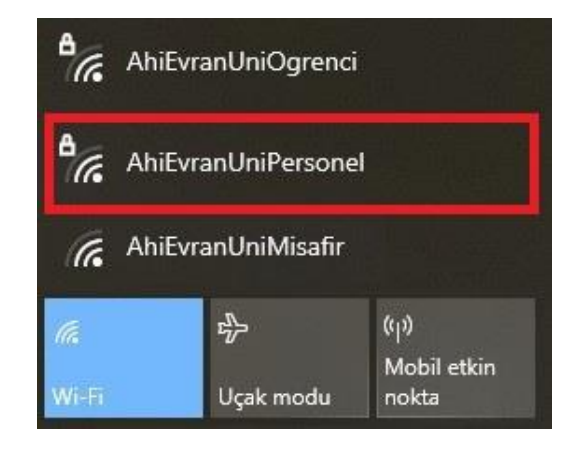

#### Adım-2:

Kullanıcı adı alanına kurumsal *e-posta* (Örnek: *aaa.bbb@ahievran.edu.tr*) adresini, *Parola* alanına *e-posta şifresini* girerek *Tamam* butona tıklandığında Wi-fi bağlantı işleminiz gerçekleştirilmiş olacaktır.

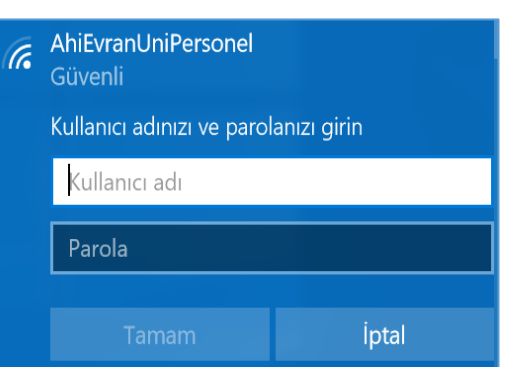

## Önemli Not:

- 1- Cep telefon numaranızda değişiklik olması durumunda biriminiz *Personel Özlük İşlerinden* cep telefon numaranızı ivedilikle güncellemeniz gerekmektedir.
- 2- Kurumsal e-posta hesabınıza yönelik şifremi değiştirmek istiyorum/şifremi unuttum/kullanıcı adımı unuttum işlemlerini mail.ahievran.edu.tr adresi üzerinden yapabilirsiniz.